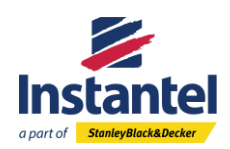

|         |                                                                                                    | E 41 ≥ Instantel X + √ - □ X                                                                                                    |
|---------|----------------------------------------------------------------------------------------------------|----------------------------------------------------------------------------------------------------|
| Step 1: | Go to Instantel's Website:<br>www.instantel.com                                                                                                    | Image: Control of the second second seco       |
| Step 2: | Go to the <b>Service &amp; Calibration Menu</b> .<br>Click on <b>Submit a Service/Calibration</b> .                                                                                                    | Indexed a contract of the second of the second of the |
| Step 3: | If you have an existing service<br>account, <b>Login</b> . If not, please click<br><b>Create New Account</b> to create an<br>account. Please remember this login<br>information for future service<br>requests.<br>Note: Username and password are<br>case sensitive. | <complex-block></complex-block>                                                                                                    |

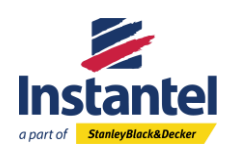

## How To Create An RMA For Multiple Units

|         |                                                                                                    | 🔁 🖅 🗖 Renewity RMA | MA X + V                                                                                                    |    | -           | D X |
|---------|----------------------------------------------------------------------------------------------------|--------------------|----------------------------------------------------------------------------------------------------|----|-------------|-----|
| Step 4: | Click <b>Create RMA Request</b> to create a new service request.                                                                                                    | e 7 0 @            | Image: Index and additional additional additionadditionaddita additional additional additional additi | Tu | 22 K        |     |
| Step 5: | Enter your Contact/Billing<br>Information. This will be the contact<br>information where future<br>communications/invoices will be<br>directed to.<br>Enter Your CC1 Information:<br>If you know who your Local Distributor<br>is, please enter their contact<br>information here. If not, please enter<br>the contact information of a<br>secondary person that should be<br>copied on future communications.<br>Enter Your Return Shipping Address:<br>Please enter the preferred shipping<br>address you would like your unit(s)<br>returned to here. If the shipping<br>address is the same as the contact<br>information address, please click the<br>"Same as Contact Information"<br>button.<br>Note: All * are mandatory fields to be<br>filled out. |                    | A       ×       ★         B       Bigs Match 2000 and plays on the two of the control to the control to the control                                                        | ¢  | - 0<br>L 13 | ×   |

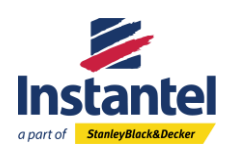

| Step 6: | Enter the <b>Serial Number</b> from the unit<br>that requires service. You can find this.<br>You can find this on your product<br>information sticker on your<br>equipment. Serial Number Example:<br>UM12345         | Image: Image: Image                                                                                                    |
|---------|----------------------------------------------------------------------------------------------------|----------------------------------------------------------------------------------------------------|
|         | The unit's warranty information will appear.                                                                                                    | Num         NUM         Kname Public           Control Number of the Warehouter         The out is all addre samely. The warehy set experies on EV022000           Control         Control                                                                                                    |
| Step 7: | If your unit is still under warranty, it<br>will let you know when your warranty<br>expires.                                                                                                    |                                                                                                    |
|         | If your unit's warranty has expired,<br>you will be shown the date of expiry.<br>To continue, click the <b>Continue with</b><br>out of Warranty RMA button.                                                           | The unit you have submitted in no longer under warranty. Charges will apply for calibration and any repars that are required.  Continue with not of Warranty IBMA  Continue with not of Warranty IBMA  Continue wi                                                                                                    |
|         | Next, you will start filling out the Equipment Information.                                                                                                    |                                                                                                    |
| Step 8: | <b>Expedite Service:</b> If you would like<br>your RMA service request expedited<br>(for an additional fee) Select Yes. For<br>Instantel's regular service turnaround<br>times, leave the default selection as<br>No. | ten Bit Ausset bedat<br>Essense Hennelee<br>Und Bandee my 10111<br>Feedman Andree my 10111<br>Feedman Andree my 10111<br>Feedman Andree my 10111<br>Feedman Andree Mark (my 1)<br>Feedman Andree Mark (my 1)<br>Feedma Andree Mark (my 1)<br>Feedma |
|         | <b>Model:</b> Select your Equipment's<br>model name from the list. You can<br>also start typing it into the bar at the<br>top to help find it without scrolling<br>down.                                              | Strapents Reported (B Additional Strapents Additional Strapents Reported (B Additional Strapents Reported (B Additional Strapents Additional Strapents Reported Additional Strapents Reported Additional Strapents Repor                                                                                                    |
|         | Serial Number(s) of Sensors: If you<br>are sending some equipment<br>accessories such as, linear or sound<br>microphones, geophones, boreholes,                                                                       |                                                                                                    |

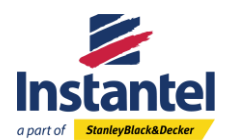

| hydrophones, etc. Enter their serial         |  |
|----------------------------------------------|--|
| numbers in the text box. Please              |  |
| ensure you use commas to separate            |  |
| each serial number.                          |  |
| Note: You DO NOT pood to croate a            |  |
| separate RMA Service for the                 |  |
| accessories unless they require repair       |  |
| accessories unless they require repair.      |  |
| Service Requested (\$) Additional            |  |
| Charges May Apply: To select the             |  |
| type of service your equipment               |  |
| requires, use the dropdown menu and          |  |
| click on the specific service you            |  |
| require. Then click the Add button.          |  |
| You can select more than one option.         |  |
| Your options will then be added to the       |  |
| Services Requested section located to        |  |
| the right of this section. If you need to    |  |
| change your service request, go to the       |  |
| Service Requested section and delete         |  |
| it there. You then repeat the above to       |  |
| select your revised service request.         |  |
| Note: If you require one of the              |  |
| selections with a $(\$)$ this will be an     |  |
| additional charge even if the                |  |
| equipment is under warranty.                 |  |
|                                              |  |
| Upgrades Requested (\$) Additional           |  |
| Charges Apply: These are upgrades            |  |
| you can add to your service request          |  |
| for Micromate and Minimate Pro               |  |
| units.                                       |  |
| To coloct the ungrade ention you             |  |
| To select the upgrade option, you            |  |
| request use the drendown many and            |  |
| click on the specific upgrade you            |  |
| would like. Then click the <b>Add</b> button |  |
| You can select more than one option          |  |
| Your options will then be added to the       |  |
| Upgrades Requested section located           |  |
| to the right of this section. If you need    |  |
| to change your upgrade request, go to        |  |
| the Upgrade Requested section and            |  |
| delete it there. You then repeat the         |  |
| above to select your revised upgrade.        |  |

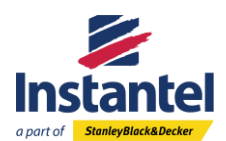

| Note: If you require one of the<br>selections with a (\$) this will be an<br>additional charge even if the<br>equipment is under warranty.<br>If required, do you approve a battery |                                                                                                    |
|----------------------------------------------------------------------------------------------------|----------------------------------------------------------------------------------------------------|
| replacement: During our service                                                                                                    |                                                                                                    |
| process, if we find your battery needs                                                                                                    |                                                                                                    |
| a replacement, this section lets us                                                                                                    |                                                                                                    |
| know if you would like us to replace                                                                                                    |                                                                                                    |
| the battery for you (for an additional                                                                                                    |                                                                                                    |
| charge if not under warranty). We                                                                                                    |                                                                                                    |
| offer this to help speed up the                                                                                                    |                                                                                                    |
| request If you would like us to replace                                                                                                    |                                                                                                    |
| it for you, select Yes. If you do not                                                                                                    |                                                                                                    |
| want us to replace it, keep the default                                                                                                    |                                                                                                    |
| selection as No.                                                                                                    |                                                                                                    |
|                                                                                                    |                                                                                                    |
| If a repair is required, please describe                                                                                                    |                                                                                                    |
| repair please describe the issue your                                                                                                    |                                                                                                    |
| equipment is experiencing in as much                                                                                                    |                                                                                                    |
| detail as possible in this text box.                                                                                                    |                                                                                                    |
| ·                                                                                                    |                                                                                                    |
| Once you have filled out all the                                                                                                    |                                                                                                    |
| required information, click the                                                                                                    |                                                                                                    |
| Continue button.                                                                                                    |                                                                                                    |
| Next, you will start filling out the                                                                                                    |                                                                                                    |
| Shipping Information.                                                                                                    |                                                                                                    |
| Detum Freight Comises Versenst                                                                                                    |                                                                                                    |
| select which shipping company you                                                                                                    |                                                                                                    |
| will be using for when we return your                                                                                                    | Nore MMA Account Public                                                                                                    |
| equipment. If your company does                                                                                                    | Dagog information                                                                                                    |
| not have a preferred carrier, please                                                                                                    | Prese M out your preferred stagings intrumation for this RNA. If your company does not have a preferred carrier, please select instantio Preferred Carrier from the drop-down. Applicable length charges will be infected on your invoice. How forward televise the intervent televise in the company does not be intervented and the company does not be intervented and televise. How forward televise televise televi |
| select Instantel Preferred                                                                                                    | ann an an Anal Maniatri, 1910 1917<br>Marine Manuality (1910 1917)<br>Alama Analas Analas (1919 1917)                                                                                                    |
| Carrier from the drop-down menu.                                                                                                    | Other - Preset Spendy Roberts 7 Ground * Insure for 5 1000                                                                                                    |

Note: Applicable freight charges will be reflected on your invoice if you select Instantel Preferred Carrier.

Other - Please Specify: If the company you plan to use is not listed in the drop-down menu, please enter

Step 9:

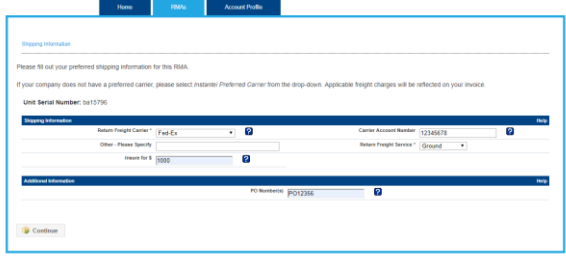

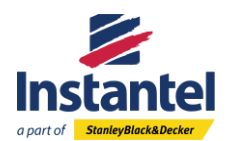

|             | the return freight carrier you plan on                                                                                                    |                                                                                                    |
|-------------|----------------------------------------------------------------------------------------------------|----------------------------------------------------------------------------------------------------|
|             | using here.                                                                                                    |                                                                                                    |
|             | <b>Carrier Account Number:</b> If you are using your own shipping carrier, please enter your Carrier Account Number here.                                                                               |                                                                                                    |
|             | <b>Return Freight Service:</b> Please select which return shipping service you require using the drop-down menu.                                                                                        |                                                                                                    |
|             | <b>PO Number(s):</b> If you already have a Purchase Order (PO) created for this service request, please enter it here.                                                                                  |                                                                                                    |
|             | Once you have filled out all the required information, click the <b>Continue</b> button.                                                                                                    |                                                                                                    |
|             | Next you will review the service<br>request information you just<br>submitted to ensure everything is<br>correct.                                                                                       | New         288         Assurt Public           Service of Million Resert                                                                                                    |
| Step<br>10: | If you need to change something,<br>select the <b>Go Back to Correct</b><br>Information button.                                                                                                    | Specific bases (bit)         State           Specific bases (bit)         Bottly Skates (bit)         State         State                                                                                                    |
|             | If all the information is correct, select<br>the <b>Unit Information Correct</b> –<br><b>Continue</b> button to continue.                                                                               | Antonio Assentation         # 100 Read General - Countings         # 100 Read Section - Countings         # 100 Read Section - Countings         # 100 Read Section - Countings         # 100 Read Section - Countings         # 100 Read Section - Read Section -   |
| Step<br>11: | Next you will see a summary of your<br>first unit's RMA service request. If<br>everything is correct and you wish to<br>add another unit for service, click the<br>Add Another Unit to this RMA button. | Nome         Filter         Annual Public           If you have entrone at the web inguesed for HS RBAR regular. State I "Unrupted in Hyou and public to and public web public web public web ingueses and in the Hyou and public to and public web public web ingueses.         If you have entrone at the web inguesed for HS RBAR regular. State I grant at a spectra in the you approved. State I grant at a spectra in the you approved. By you approved to HS RBAR regular ingueses at the Hyou approved in the Hyou approved in th |
| Step<br>12: | Repeat Step 6 – 10 until you have<br>added the desired quantity of units to<br>this RMA service request. You can add<br>as many units as you want.                                                      |                                                                                                    |

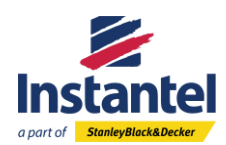

## How To Create An RMA For Multiple Units

| Step<br>13: | When you get to the final summary<br>page of your RMA service request that<br>lists all the multiple units you have<br>added. If everything is correct, click<br>the <b>Complete RMA</b> button.                                                                                                    | Name         Bable         Account Public           If you have intered all the units required, series RBAA regime, MBAA* if you wink to add another unit, please series! You Another Units to the RBAA*           If you have intered all the units required, series RBAA*         First wink to add another unit, please series! You Another Units to the RBAA*           New         Series RBAA*         Series RBAA*         First wink to add another unit, please series! You Another Units to the RBAA*           New         Series RBAA*         Series RBAA*         First wink to add another unit, please series! You Another Units to the RBAA*           New         Series RBAA*         Series RBAA*         First wink to add another unit, please series! You Another Units to the RBAA* |
|-------------|----------------------------------------------------------------------------------------------------|----------------------------------------------------------------------------------------------------|
| Step<br>14: | Your RMA Service Request was<br>submitted! You will now receive two<br>emails.<br>The first email will be your Service<br>Request Confirmation. It will include<br>at the bottom of them email all the<br>equipment you submitted.<br>The second email will include your<br>shipping label to add to your shipping<br>container that you will be sending to<br>Instantel.<br>Note: Please ensure you include the<br>Serial Number Information list that is<br>located at the bottom of the email to<br>your shipping label. | <image/> <image/> <image/> <image/> <image/> <image/> <image/> <section-header><image/><section-header><image/><section-header><section-header><section-header><section-header><section-header><section-header><section-header><section-header><image/><text><text><text></text></text></text></section-header></section-header></section-header></section-header></section-header></section-header></section-header></section-header></section-header></section-header>                                                                                                    |
| Step<br>15: | As soon as Instantel receives your<br>equipment at our service facility, you<br>will receive another email notifying<br>you that it has arrived.                                                                                                    |                                                                                                    |